کلیة العلوم و التقنیات فاس +ονΣμοι+ ۱ +ΕοΟΟοιΣΙ Λ +ΟΙΣΧΣ+Σι Faculté des Sciences et Techniques de Fès

جامعة سيدي محمد بن عبد الله +οΟΛοΠΣ+ ΟΣΛΣ Ε8ΛΕΓοΛ ΘΙ ΗΘΛ8ИИοΦ Université Sidi Mohamed Ben Abdellah

Guide de connexion à la plateforme Moodle de la Faculté des Sciences et Techniques de Fès

> Préparé par: Pr. Ahlame BEGDOURI

> > 17.03.220

# Plan

- URL de la plateforme Moodle de la FST-Fès
- Connexion d'un enseignant
- Changement du mot de passe
- Tableau de bord d'un enseignant
- Page d'accueil d'un exemple de cours
- Edition d'un cours
  - Activer/Quitter le mode Edition
  - Ajouter un fichier
  - Ajouter/Modifier une section
  - Ajouter un dossier

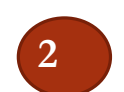

# URL de la plateforme Moodle

• <u>https://elearn.fst-usmba.ac.ma/</u>

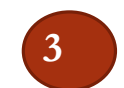

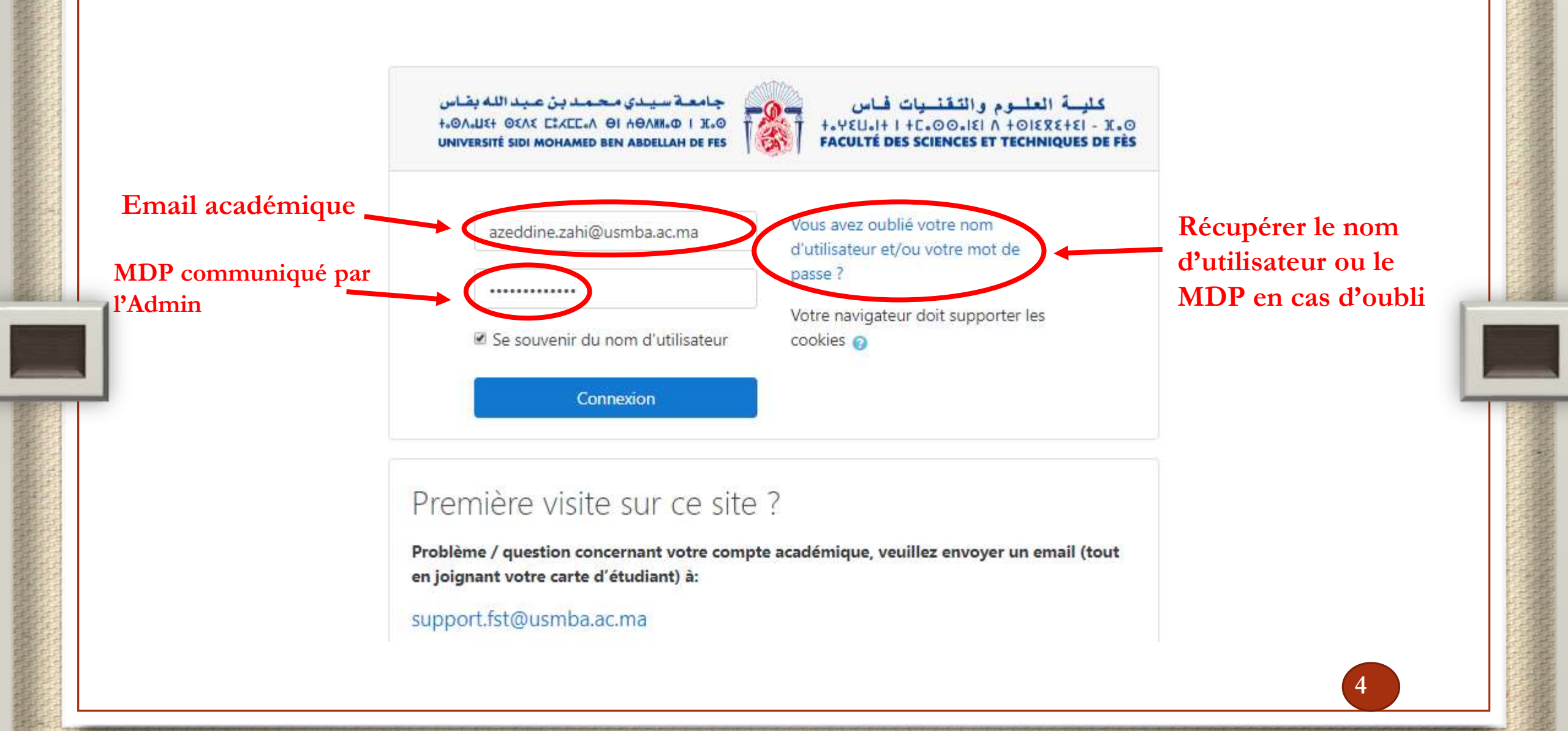

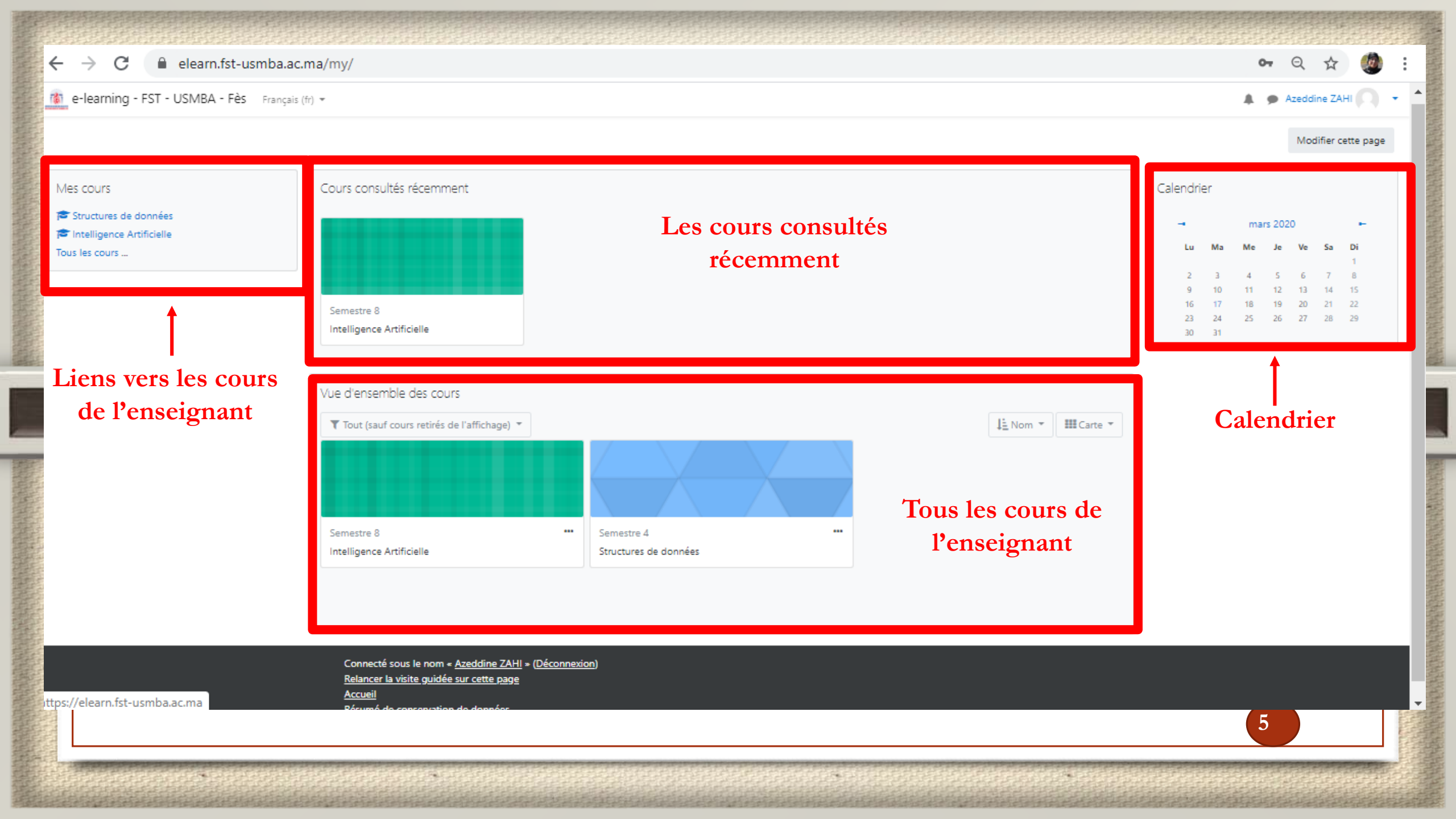

## Changer le mot de passe

6

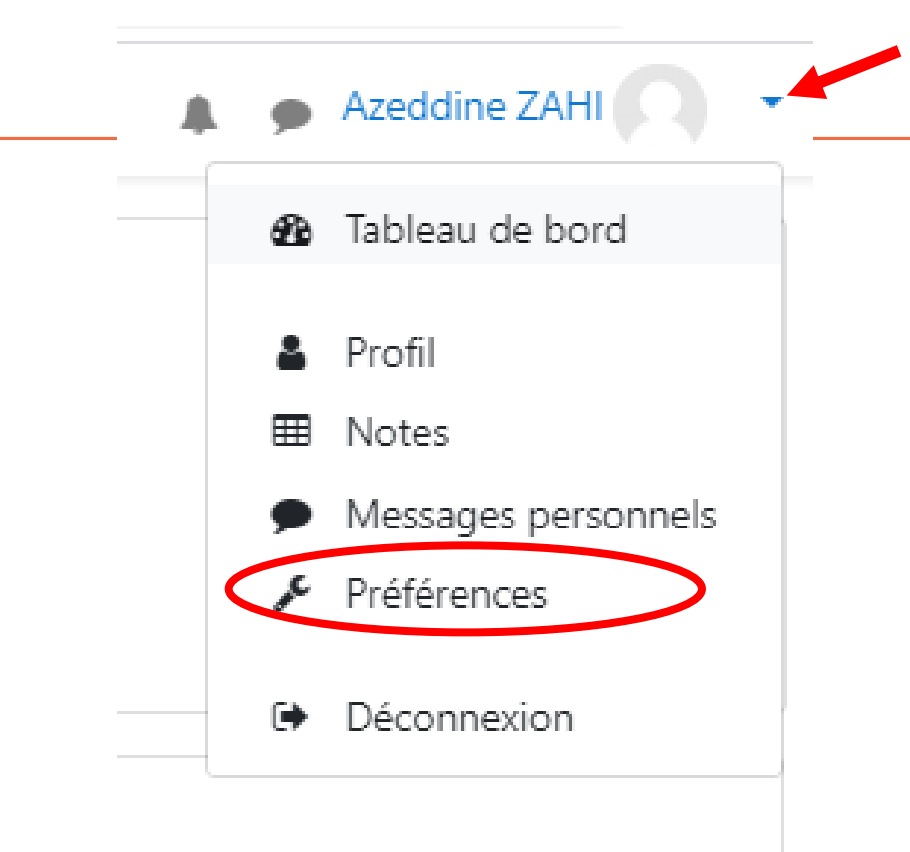

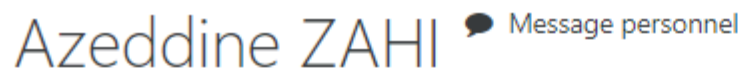

19

Tableau de bord / Préférences

### Préférences

### Compte utilisateur

#### Modifier le profil

Changer le mot de passe

#### Langue préférée

Préférences de forum Préférences de l'éditeur

Préférences du cours

Préférences du calendrier

Préférences des messages

Préférences de notification

Blogs

Préférences de blog Blogs externes Inscrire un blog externe

Badges

1

Gérer les badges Préférences des badges Réglages du sac à badges

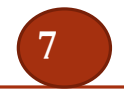

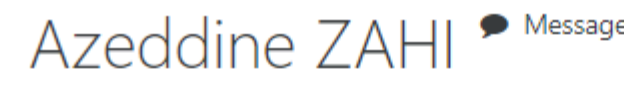

Message personnel

Tableau de bord / Préférences / Compte utilisateur / Changer le mot de passe

### Changer le mot de passe

F.

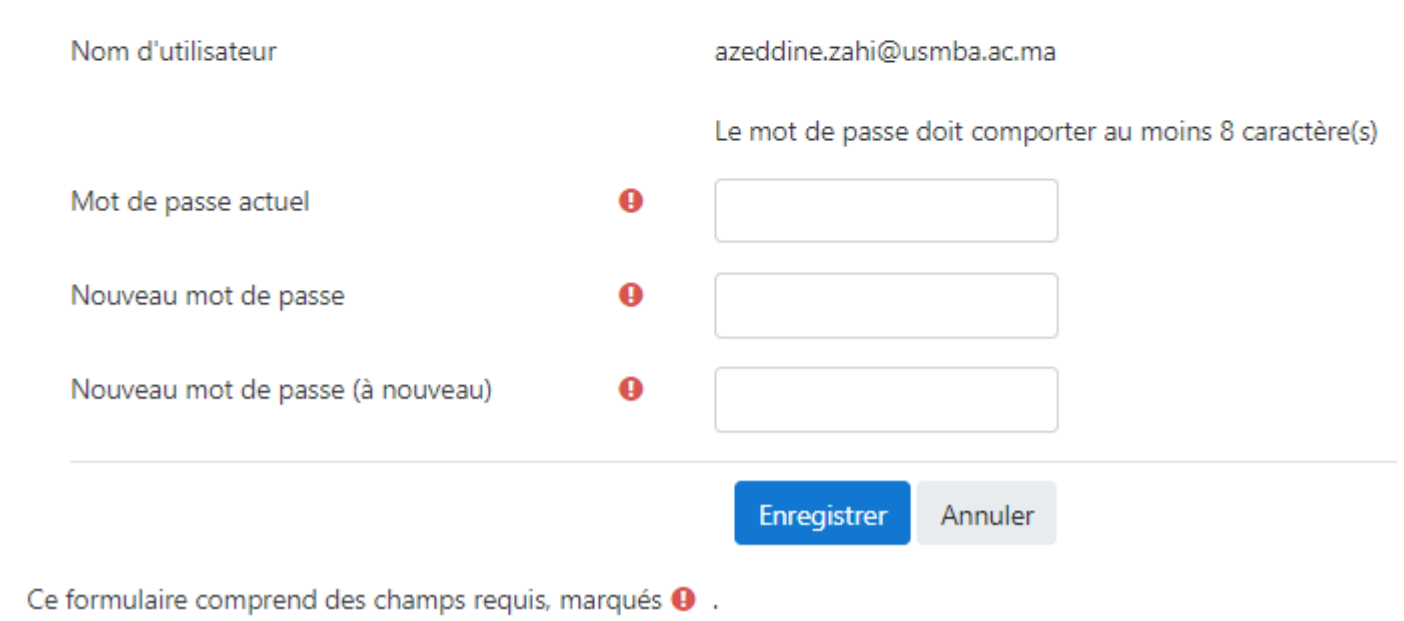

1992

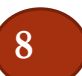

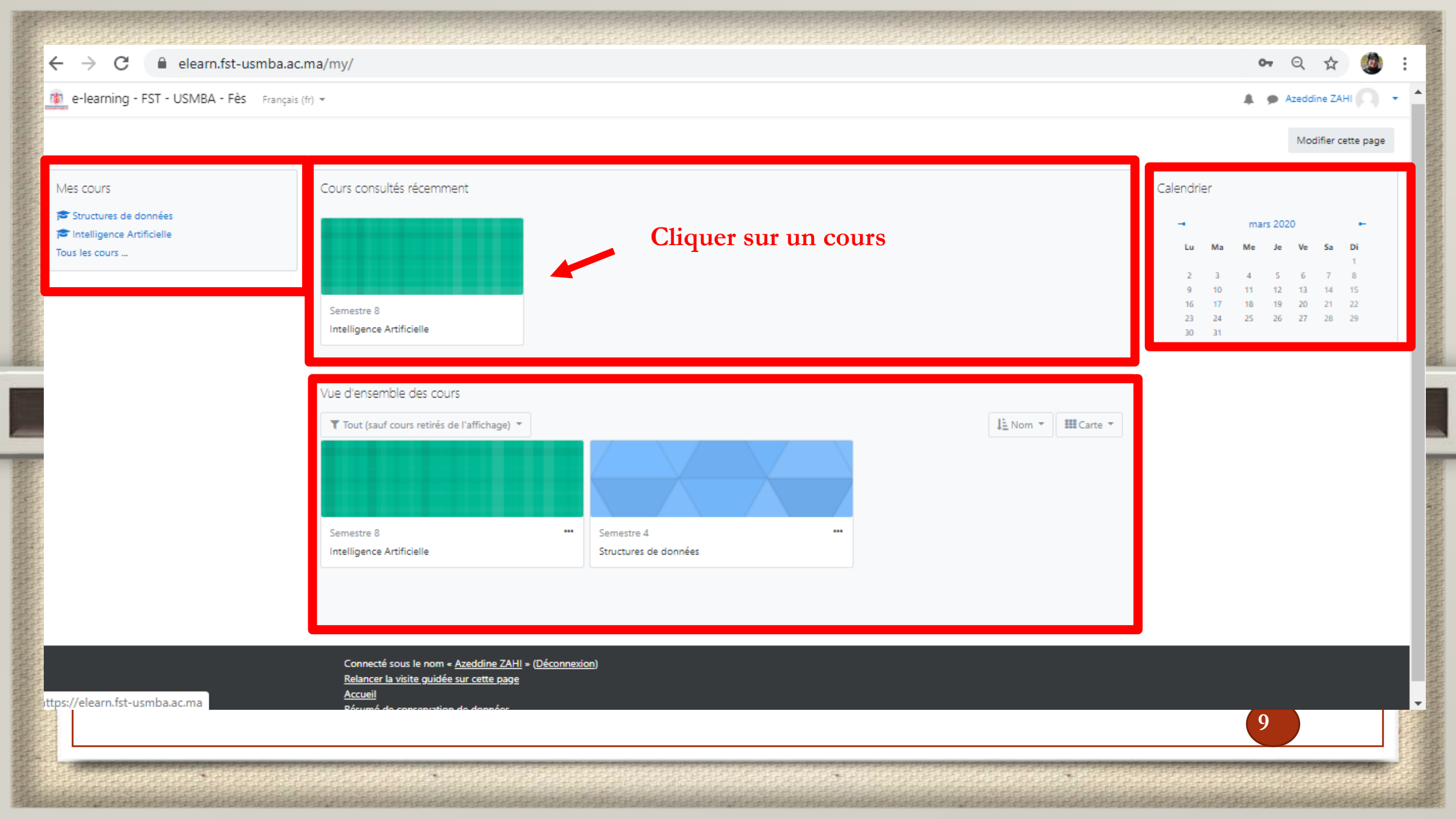

|                                                                                | Page d'accueil du cours IA (1/2)                                                                |                         |
|--------------------------------------------------------------------------------|-------------------------------------------------------------------------------------------------|-------------------------|
| $\leftarrow$ $\rightarrow$ C $\cong$ elearn.fst-usmba.ac.                      | ma/course/view.php?id=4                                                                         | Q 🕁 🧶 :                 |
| rian e-learning - FST - USMBA - Fès Français (fr) 💌                            |                                                                                                 | 🜲 🍺 Azeddine ZAHI 🔘 🔻 🕇 |
| Intelligence Artificie<br>Tableau de bord / Mes cours / Master Scie            | ences et Techniques / Systèmes Intelligents et Réseaux / Semestre 8 / Intelligence Artificielle | Activer le mode édition |
| Administration <ul> <li>Administration du cours</li> <li>Paramètres</li> </ul> | Annonces                                                                                        |                         |
| Achèvement de cours     Vitilisateurs                                          | Supports de Cours                                                                               |                         |
| ▼ Filtres                                                                      | Chapitre 1: Introduction à l'Intelligence Artificielle                                          |                         |
| <ul> <li>Rapports</li> <li>Configuration du carnet de notes</li> </ul>         | Chapitre 2: Logique des propositions                                                            |                         |
| > Badges                                                                       | Chapitre 3: Logique des prédicats                                                               |                         |
| <ul> <li>Sauvegarde</li> <li>Restauration</li> <li>Importation</li> </ul>      | Chapitre 4: Systèmes experts                                                                    |                         |
| <ul><li>Réinitialiser</li><li>&gt; Banque de questions</li></ul>               | Supports de TDs                                                                                 |                         |
|                                                                                | TD1: Logique des propositions                                                                   |                         |
|                                                                                | TD2: Logique des propositions                                                                   | S                       |
|                                                                                | TD3: Logique des prédicats                                                                      | S                       |
| https://elearn.fst-usmba.ac.ma                                                 | 100 TD4: Logique des prédicats                                                                  |                         |

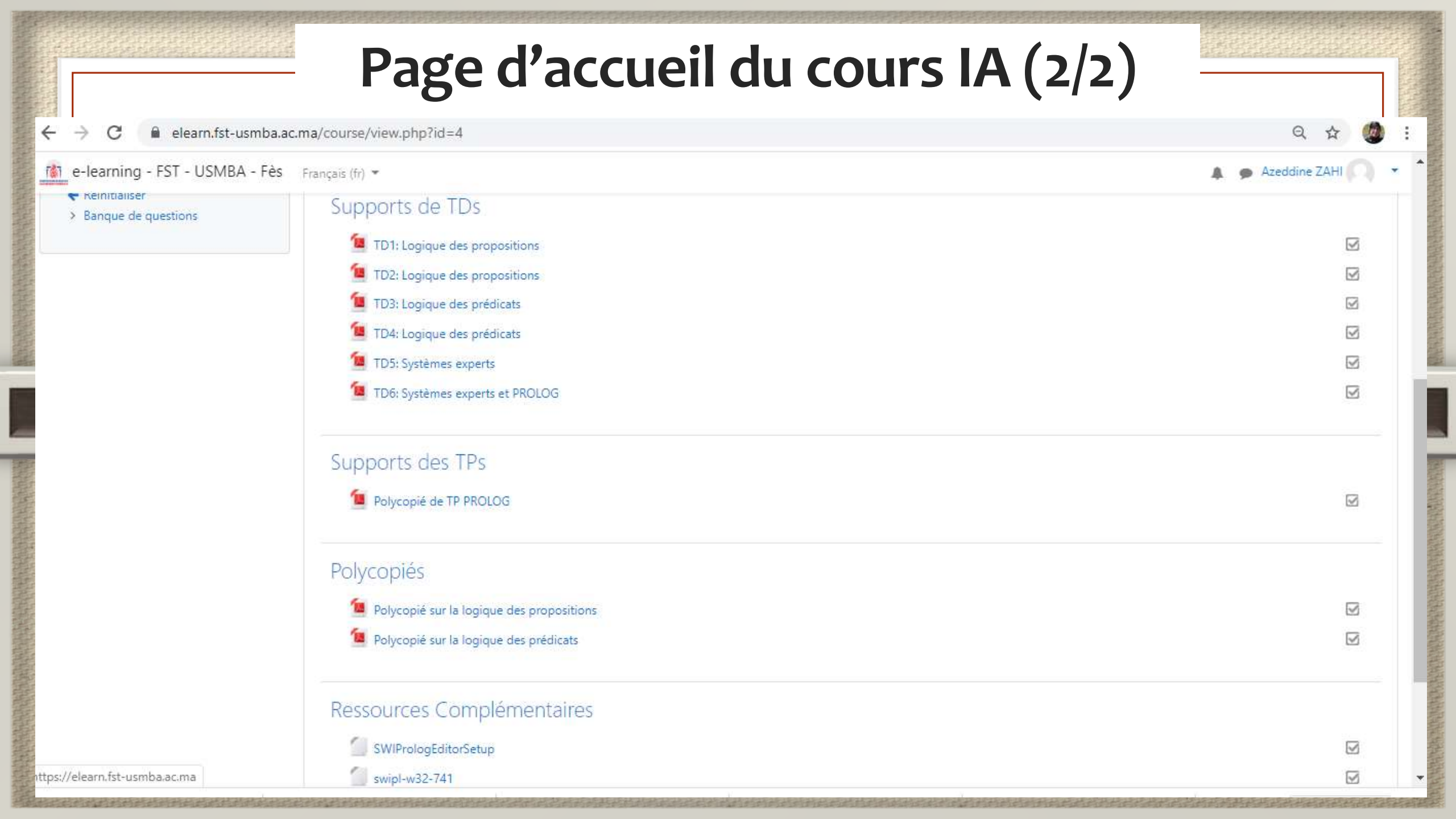

|                                                                                              | Activer le mode édition                                                                         |                         |
|----------------------------------------------------------------------------------------------|-------------------------------------------------------------------------------------------------|-------------------------|
| $\leftarrow$ $\rightarrow$ C $\cong$ elearn.fst-usmba.ac.                                    | ma/course/view.php?id=4                                                                         | Q 🕁 🧶 :                 |
| e-learning - FST - USMBA - Fès                                                               | Français (fr) 💌                                                                                 | 🜲 🍺 Azeddine ZAHI 🔘 🔹 🌥 |
| Intelligence Artificie<br>Tableau de bord / Mes cours / Master Scie                          | ences et Techniques / Systèmes Intelligents et Réseaux / Semestre 8 / Intelligence Artificielle | Activer le mode édition |
| Administration<br>~ Administration du cours<br><b>Paramètres</b>                             | Pannonces                                                                                       |                         |
| Activer le mode édition     Achèvement de cours     Utilisateurs     Filters                 | Supports de Cours                                                                               |                         |
| <ul> <li>Rapports</li> </ul>                                                                 | Chapitre 2: Logique des propositions                                                            | Y                       |
| <ul> <li>Configuration du carnet de notes</li> <li>Badges</li> </ul>                         | Chapitre 3: Logique des prédicats                                                               |                         |
| Sauvegarde<br><b>1</b> Restauration                                                          | Chapitre 4: Systèmes experts                                                                    |                         |
| <ul> <li>J Importation</li> <li>← Réinitialiser</li> <li>&gt; Banque de questions</li> </ul> | Supports de TDs                                                                                 |                         |
|                                                                                              | 10 TD1: Logique des propositions                                                                |                         |
|                                                                                              | 102: Logique des propositions                                                                   | $\checkmark$            |
|                                                                                              | 103: Logique des prédicats                                                                      |                         |
| attps://elearn.fst-usmba.ac.ma                                                               | 104: Logique des prédicats                                                                      | v .                     |

#### Mode édition activé elearn.fst-usmba.ac.ma/course/view.php?id=4&notifyeditingon=1 С Q ← Azeddine ZAHI 👔 e-learning - FST - USMBA - Fès Français (fr) 💌 Intelligence Artificielle Tableau de bord / Mes cours / Master Sciences et Techniques / Systèmes Intelligents et Réseaux / Semestre 8 / Intelligence Artificielle Ouitter le mode édition 40-Administration Modifier - Administration du cours 🔚 Annonces 🖋 4 Modifier 🔻 💄 Paramètres Ouitter le mode édition + Ajouter une activité ou une ressource Achèvement de cours > Utilisateurs ✤ Supports de Cours Filtres Modifier -> Rapports 📜 Chapitre 1: Introduction à l'Intelligence Artificielle 🖋 <del>+</del> Modifier - $\checkmark$ Configuration du carnet de notes > Badges 🔳 Chapitre 2: Logique des propositions 🖋 + Modifier -Sauvegarde 🔳 Chapitre 3: Logique des prédicats 🖋 Modifier -+ 1 Restauration 🔟 Chapitre 4: Systèmes experts 🖋 + Modifier 🔻 1 Importation Kéinitialiser + Ajouter une activité ou une ressource > Banque de questions ✤ Supports de TDs Modifier -Ajouter un bloc 🔟 TD1: Logique des propositions 🖋 **+** Modifier $\checkmark$ 🕂 🙍 TD2: Logique des propositions 🖋 Modifier - $\checkmark$ Ajouter... \$

#### **Quitter le mode édition** elearn.fst-usmba.ac.ma/course/view.php?id=4&notifyeditingon=1 ← С Q Azeddine ZAHI 👔 e-learning - FST - USMBA - Fès Français (fr) 💌 Intelligence Artificielle Tableau de bord / Mes cours / Master Sciences et Techniques / Systèmes Intelligents et Réseaux / Semestre 8 / Intelligence Artificielle Quitter le mode édition + 0 -Administration Modifier - Administration du cours Annonces 🖋 4 Modifier 🔻 💄 Paramètres Ouitter le mode édition + Ajouter une activité ou une ressource Achèvement de cours > Utilisateurs ✤ Supports de Cours Filtres Modifier -> Rapports <del>+</del> 📜 Chapitre 1: Introduction à l'Intelligence Artificielle 🖋 Modifier - $\checkmark$ Configuration du carnet de notes > Badges 🔳 Chapitre 2: Logique des propositions 🖋 + Modifier - $\overline{\mathbf{N}}$ Sauvegarde 📜 Chapitre 3: Logique des prédicats 🖋 Modifier -+ 1 Restauration 🔟 Chapitre 4: Systèmes experts 🖋 + Modifier 🔻 1 Importation Kéinitialiser + Ajouter une activité ou une ressource > Banque de questions ✤ Supports de TDs Modifier -Ajouter un bloc 🔟 TD1: Logique des propositions 🖋 **+** Modifier $\checkmark$ 🕂 📜 TD2: Logique des propositions 🖋 Modifier 🔻 $\checkmark$ Ajouter... \$

|                                                                                                    | Mode édition désactivé                                                                                                    |                         |
|----------------------------------------------------------------------------------------------------|----------------------------------------------------------------------------------------------------|-------------------------|
| $\leftarrow$ $\rightarrow$ C $\$ elearn.fst-usmba.ac.                                               | .ma/course/view.php?id=4                                                                                                    | ९ 🕁 🧶 :                 |
| 💼 e-learning - FST - USMBA - Fès                                                                    | Français (fr) 💌                                                                                                    | 🜲 🍺 Azeddine ZAHI 🔘 🝷 着 |
| Intelligence Artificie<br>Tableau de bord / Mes cours / Master Scie                                 | ences et Techniques / Systèmes Intelligents et Réseaux / Semestre 8 / Intelligence Artificielle                                                                                                    | Activer le mode édition |
| Administration<br>~ Administration du cours<br>Paramètres                                           | Contraction and the second second sec |                         |
| <ul> <li>Activer le mode édition</li> <li>Achèvement de cours</li> <li>&gt; Utilisateurs</li> </ul> | Supports de Cours                                                                                                    |                         |
| Filtres     Rapports                                                                                | Chapitre 1: Introduction à l'Intelligence Artificielle                                                                                                    |                         |
| Configuration du carnet de notes                                                                    | Chapitre 2: Logique des propositions                                                                                                    |                         |
| Badges     Sauvegarde     Restauration     Importation                                              | Chapitre 4: Systèmes experts                                                                                                    |                         |
| Réinitialiser     Banque de questions                                                               | Supports de TDs                                                                                                    |                         |
|                                                                                                    | TD1: Logique des propositions                                                                                                    |                         |
|                                                                                                    | TD2: Logique des propositions                                                                                                    |                         |
|                                                                                                    | TD3: Logique des prédicats                                                                                                    |                         |
| https://elearn.fst-usmba.ac.ma                                                                      | 104: Logique des prédicats                                                                                                    | ✓ -                     |

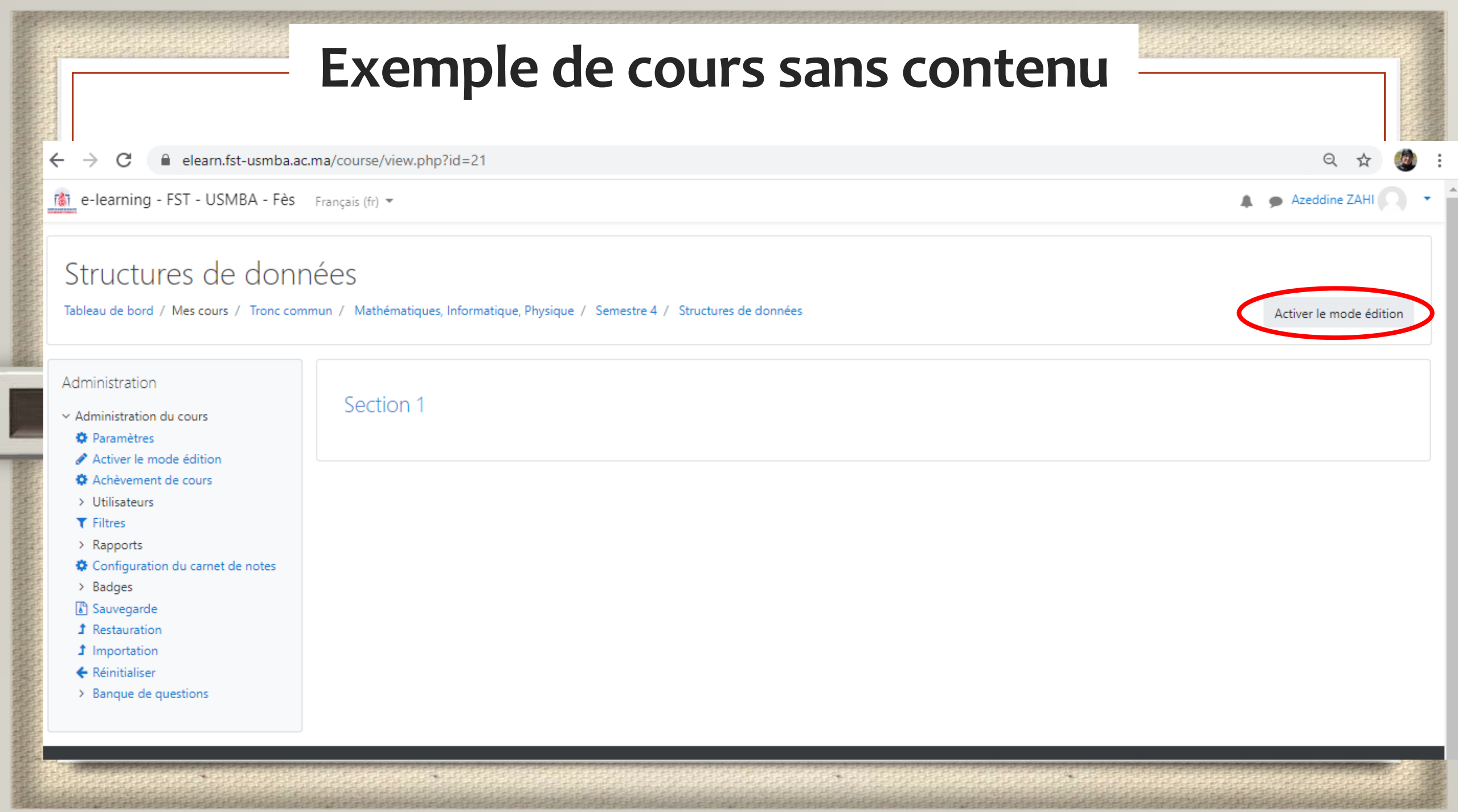

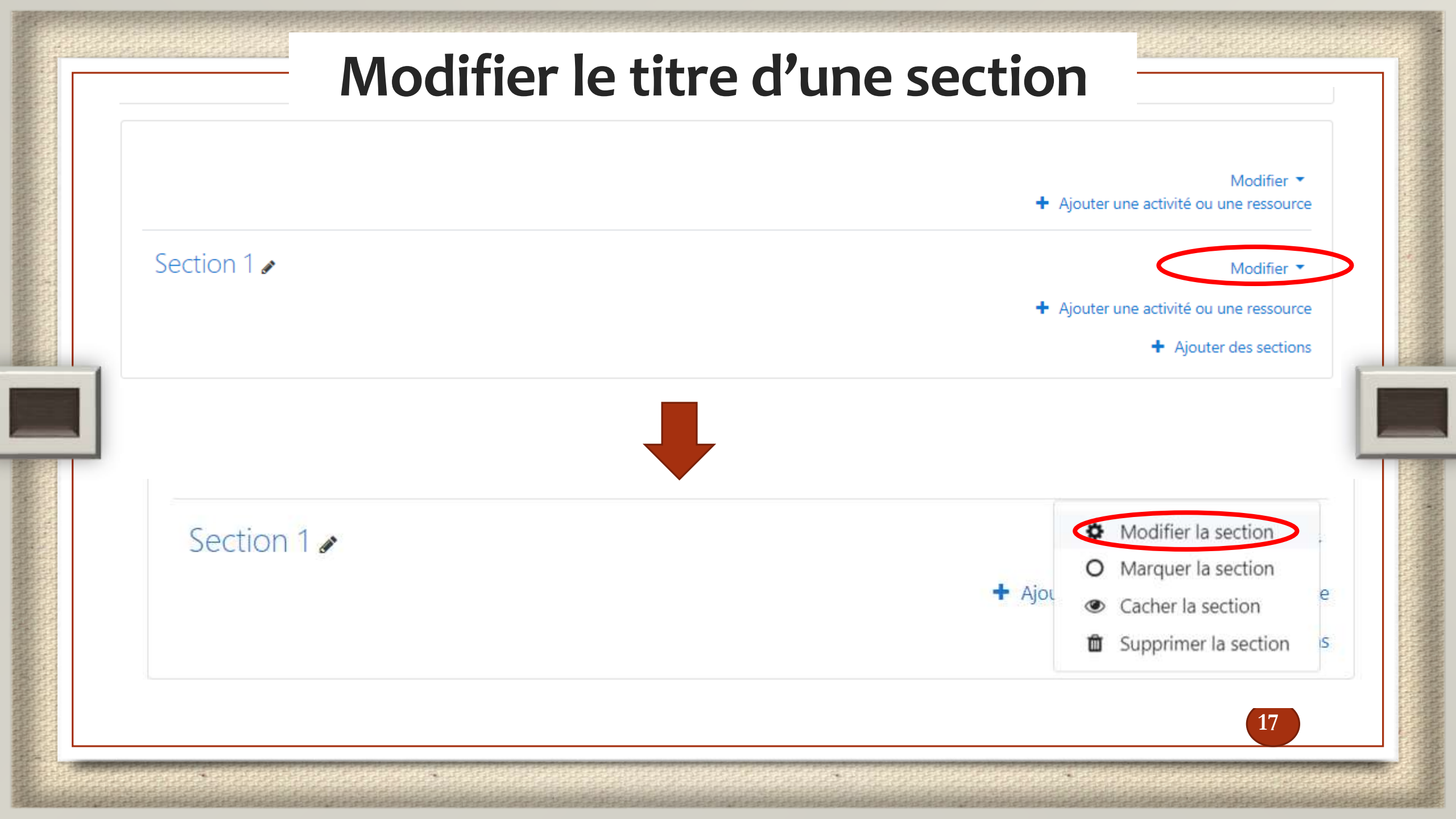

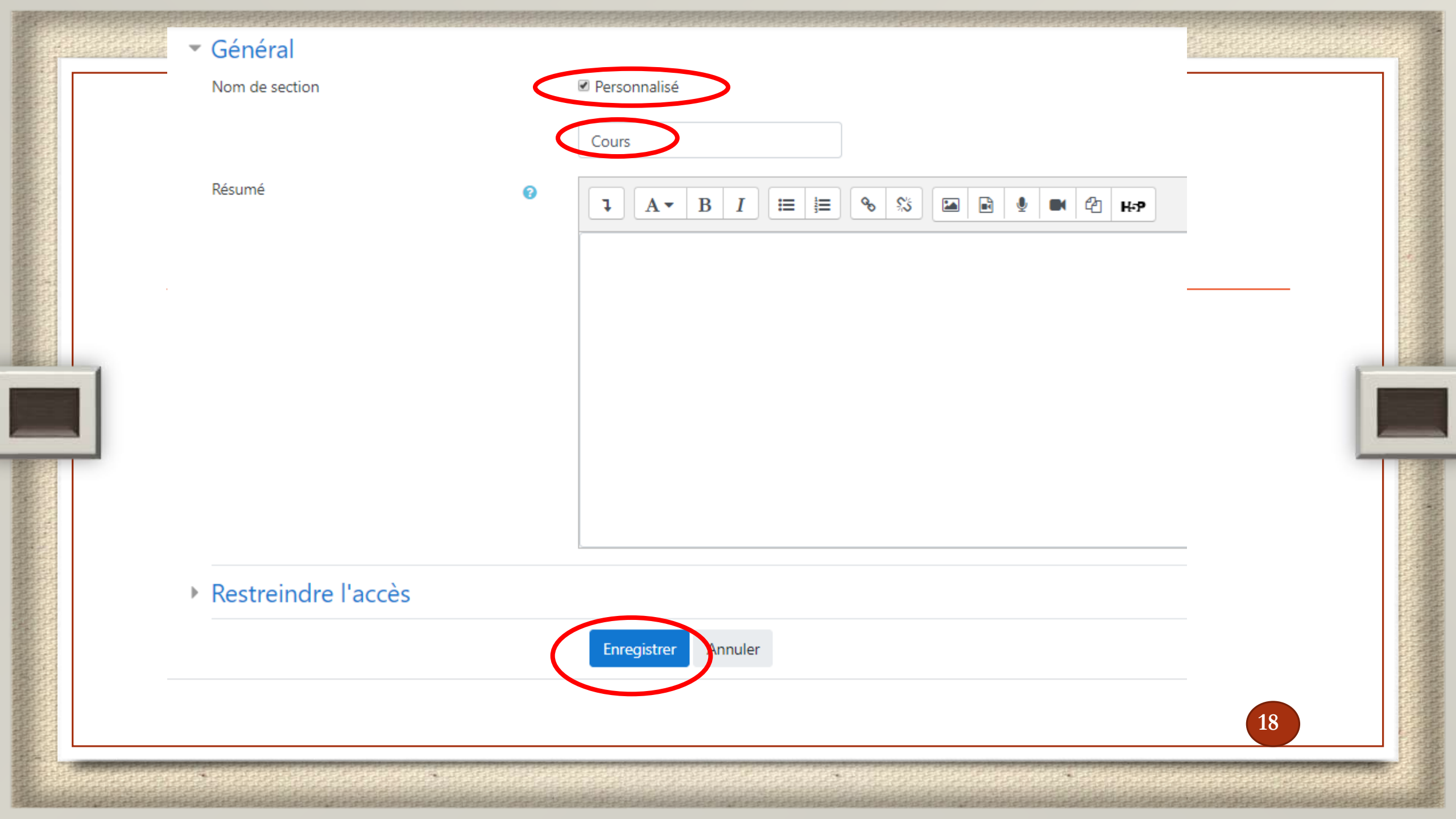

|         | Nom de Section modifié                                                                  |
|---------|-----------------------------------------------------------------------------------------|
|         |                                                                                         |
| Cours 🖌 | Modifier 🔻                                                                              |
|         | <ul> <li>Ajouter une activite ou une ressource</li> <li>Ajouter des sections</li> </ul> |

# Ajouter un fichier

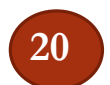

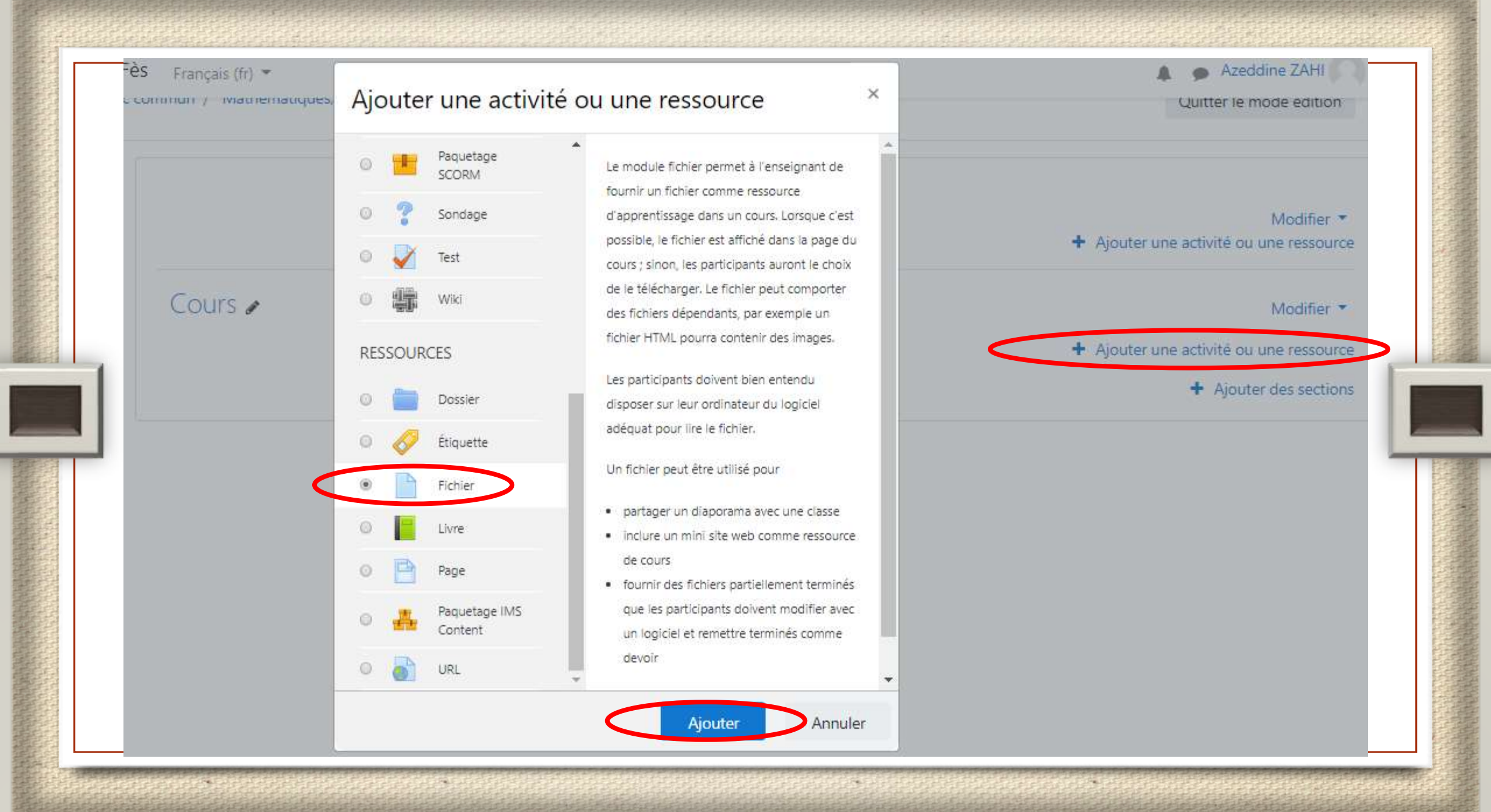

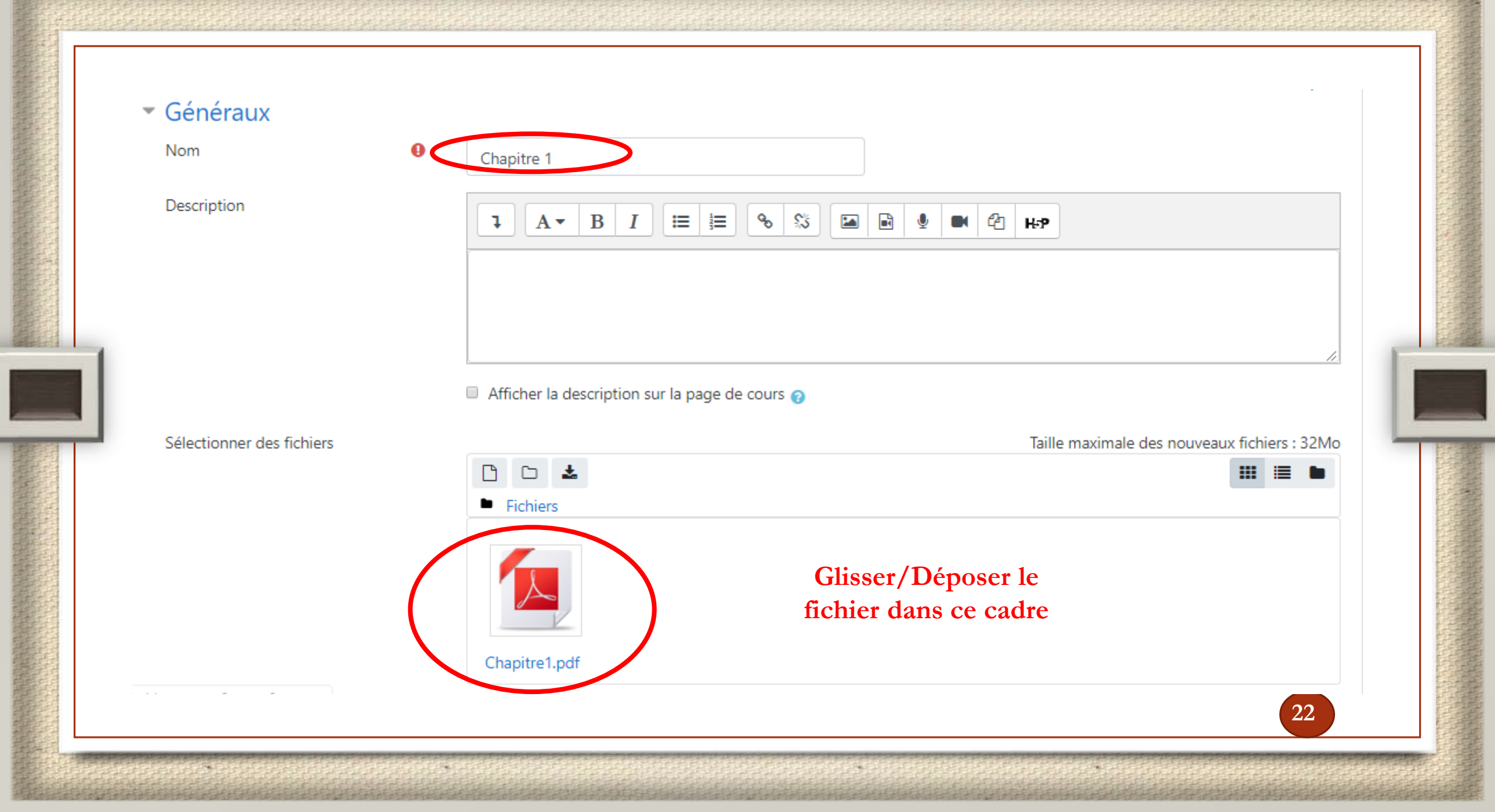

### Le fichier est ajouté à la section « Cours »

### Structures de données

Tableau de bord / Mes cours / Tronc commun / Mathématiques, Informatique, Physique / Semestre 4 / Structures de données

Activer le mode édition

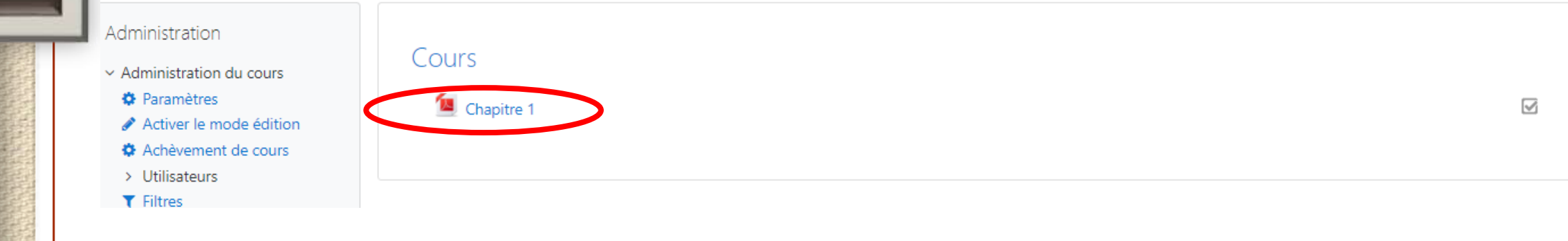

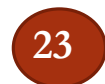

## Ajouter une nouvelle section

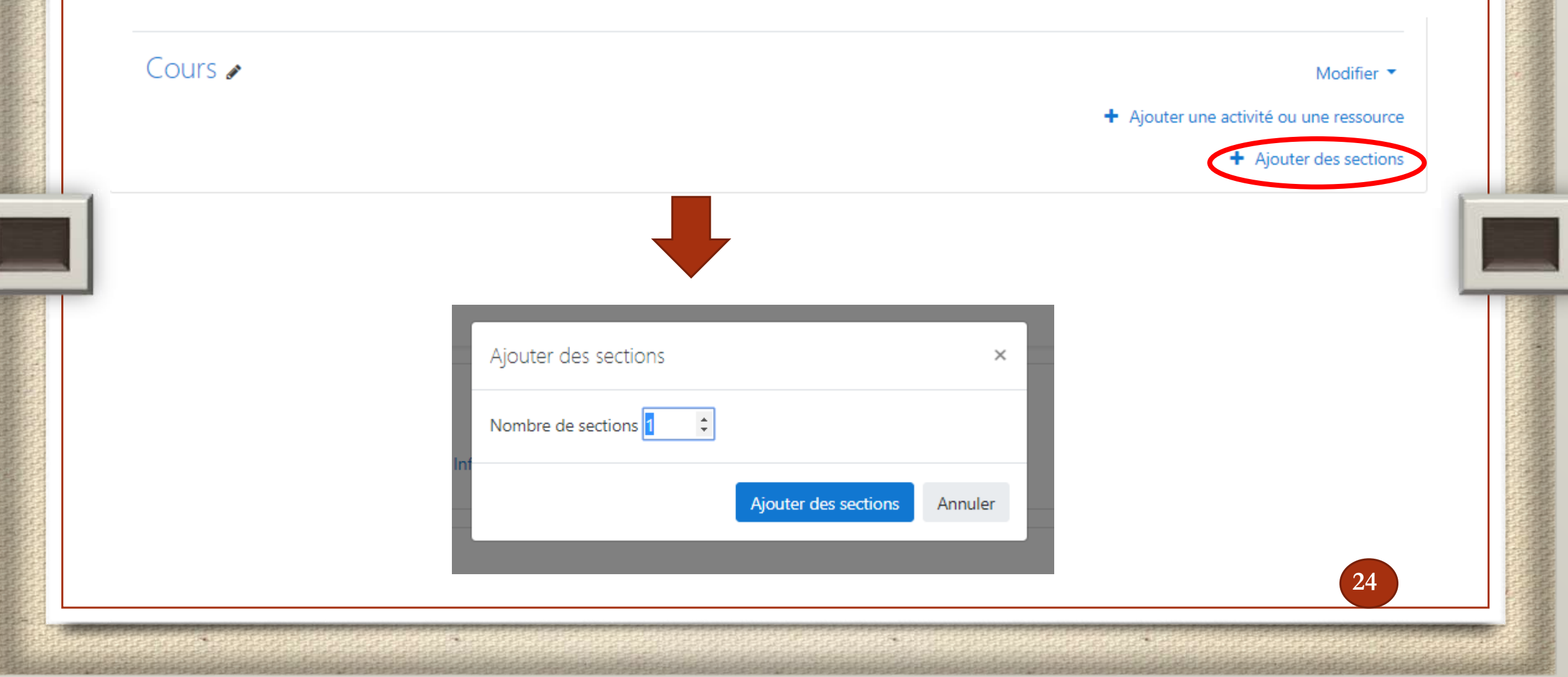

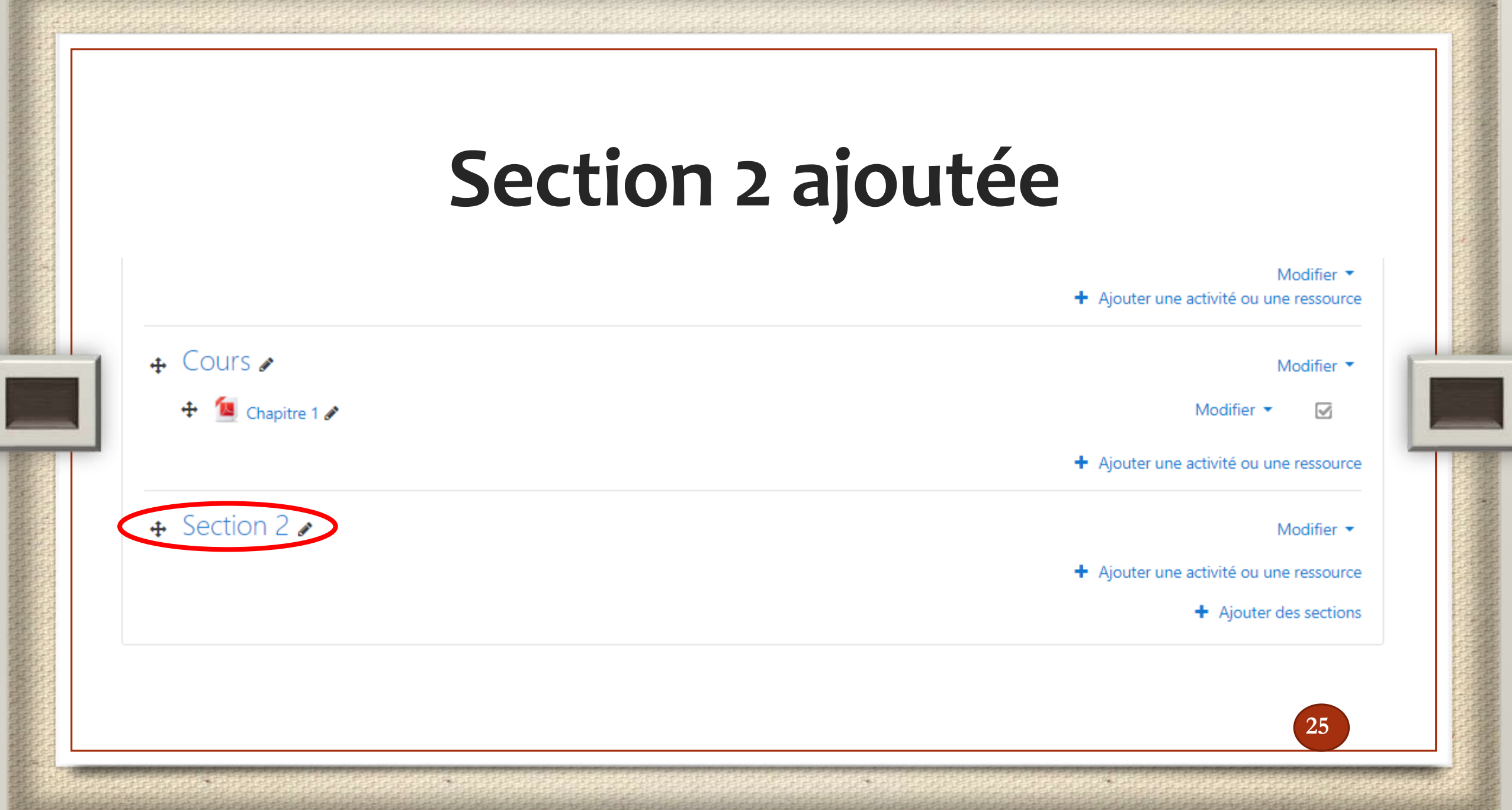

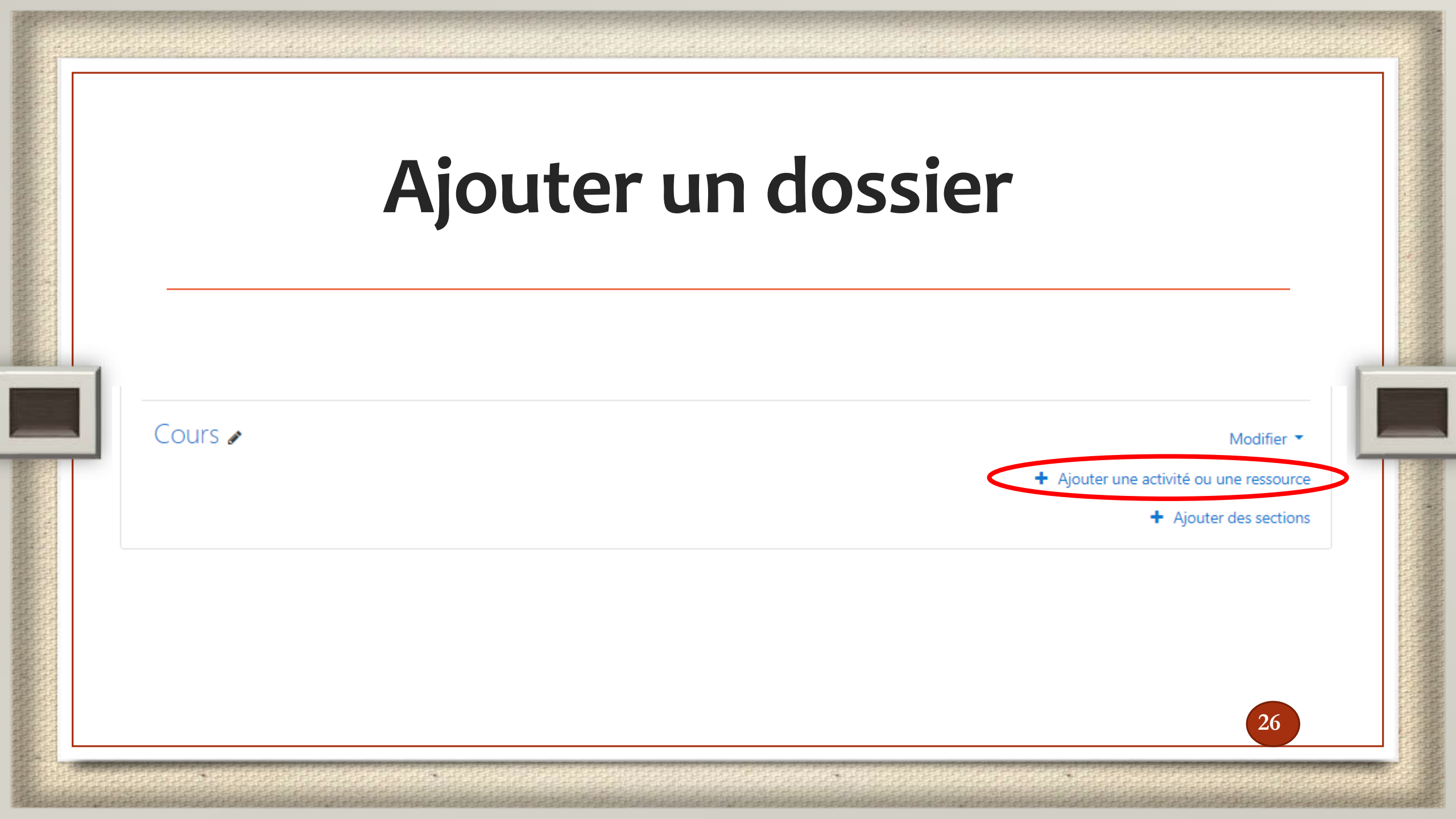

### Ajouter une activité ou une ressource

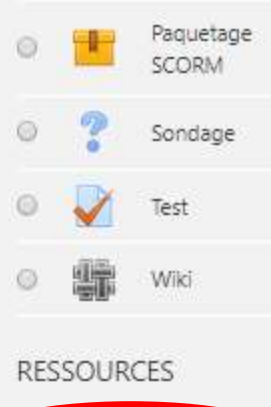

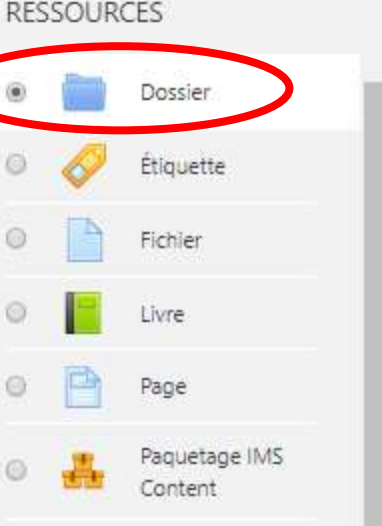

URL

Le module dossier permet à un enseignant d'afficher plusieurs fichiers dans un dossier, réduisant ainsi le défilement horizontal d'une page de cours. Un dossier compressé (ZIP) peut être déposé et décompressé pour être affiché, ou un dossier vide peut être créé et des fichiers déposés à l'intérieur,

Un dossier peut être utilisé par exemple pour :

- rassembler plusieurs fichiers sur un même sujet
- fournir sur la page de cours un espace de dépôt de fichiers commun à plusieurs enseignants, en cachant le dossier de sorte que seuls les enseignants puissent le voir

Ajouter

Annuler

27

O Plus d'aide

×

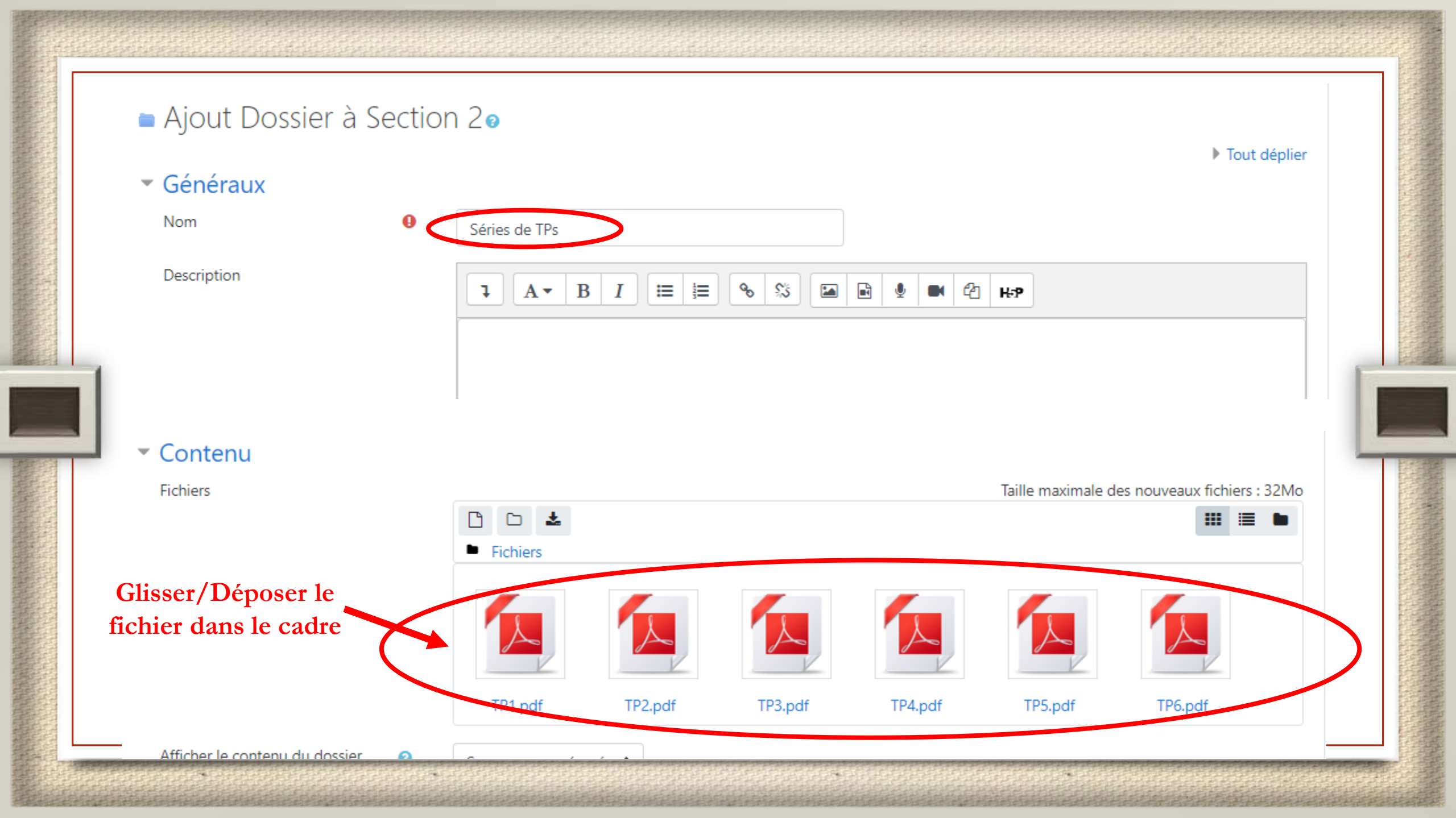

## Dossier ajouté dans la Section 2

commun / Mathématiques, Informatique, Physique / Semestre 4 / Structures de données

Activer le mode édition

| Chapitre 1    |  |
|---------------|--|
| Section 2     |  |
| Séries de TPs |  |
|               |  |
|               |  |

### Affichage du dossier « Séries de TPs »

onnées

ic commun / Mathématiques, Informatique, Physique / Semestre 4 /

Séries de TPs

er Modifier

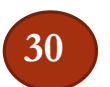